# Installationshinweise BESyD2018

# <u>Allgemeines</u>

BESyD läuft unter dem Betriebsystem Windows 7, 8 und 10. Für BESyD wird als Entwicklungsumgebung Access 2010 verwendet.

Es werden zwei BESyD-Varianten bereitgestellt:

- BESyD mit Access 2010 Runtime 32-Bit und
- BESyD mit Access 2010 Runtime 64-Bit.

Die BESyD Access-Runtime-Version ist bei einem installierten Microsoft-Office-System in der 32- oder 64-Bit Variante in der gleichen Bit-Version auszuwählen.

Wenn zum Beispiel das Microsoft-Office 2010-System in der 32-Bit-Variante installiert ist, so ist BESyD ebenfalls als 32-Bit Version zu installieren.

Bei einer höheren Microsoft-Office-System z. B. Office 2016-64-Bit kann die 32- oder 64-Bit-Version von BESyD installiert werden. Bevor BESyD gestartet wird, ist mit Klick der rechten Mouse-Taste auf das BESyD-Symbol die Aktion "Ausführen mit" zu starten. Wählen Sie dann die Access 2010-Runtime-Version in 32-Bit oder 64-Bit aus. Über die "Systemsteuerung" und der Auswahl "Standardprogramme" kann auch eine Zuordnung erfolgen.

Wenn Sie BEFU mit Access 2003-Runtime auf dem Computer installiert haben, können Sie auch BESyD mit Access–Runtime installieren. Ein wechselnder Aufruf von unterschiedlichen Access-Versionen hat immer das Ausführen von Installationsroutinen mit dem Eintragen der verwendeten Objekt Library dieser Access-Versionen in die Registrierung zur Folge.

# Bevor Sie mit der Installation beginnen ist sicherzustellen, dass Sie Administratorrechte besitzen.

#### **Installation**

Nach dem Download der Datei BESyD2018\_V01\_32Bit.msi oder

**BESyD2018\_V01\_64Bit.msi** wird die Datei durch Doppelklick im Downloadordner gestartet. Die Installation läuft unter Windows 7, 8, 10 folgendermaßen ab (in folgendem Beispiel unter Windows 7).

Willkommen beim Setup Assistenten von BESyD2018 ⇒ Weiter >

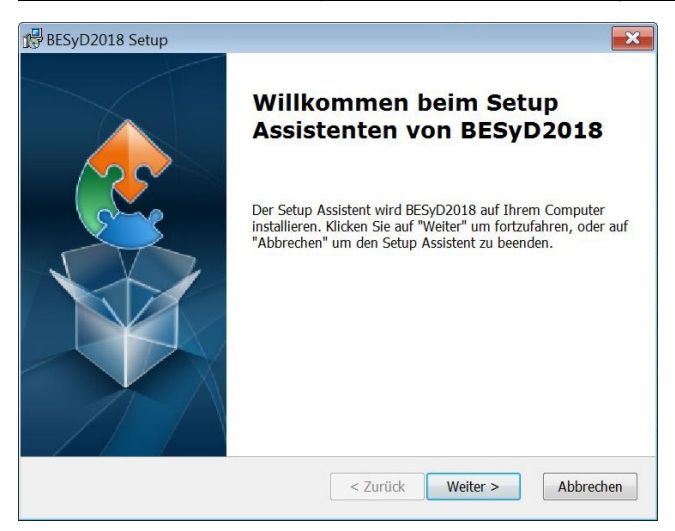

#### Installationsverzeichnis wählen ⇒ Weiter >

| BESyD2018 Setup                                                                                                    |                       |
|----------------------------------------------------------------------------------------------------|-----------------------|
| Installationsverzeichnis wählen                                                                                                    |                       |
| Installationsverzeichnis von BESyD2018.                                                                                                    |                       |
| Um in das angegebene Verzeichnis zu installieren, klicken Sie bitte "Weiter<br>alternatives Installationsverzeichnis wählen Sie bitte ein anderes Verzeichn<br>"Wählen".<br>Verzeichnis: | ". Für ein<br>is über |
| C:\Program Files (x86)\BESyD2018\                                                                                                    | Wählen                |
|                                                                                                    |                       |
| Advanced Installer                                                                                                    |                       |
| < Zurück Weiter >                                                                                                    | Abbrechen             |

(über  $\Rightarrow$  Wählen kann der Installationsordner gewechselt werden

#### z. B. "C:\BESyD2018")

Es wird empfohlen in den angegebenen Ordner

z. B. "C:\Program Files (x86)\ BESyD2018\" zu installieren, da durch den Setup-Assistenten die Schreibrechte für diesen Ordner gesetzt werden.

<u>Vorbereitung der Installation abgeschlossen</u>  $\Rightarrow$  Installieren

| BESyD2018 Setup                                                                                                    |                                                                                                   |
|----------------------------------------------------------------------------------------------------|---------------------------------------------------------------------------------------------------|
| Vorbereitung der Installation abgeschlos                                                                                                    | isen                                                                                              |
| Der Setup Assistent ist bereit, mit der Instal                                                                                                 | lation zu beginnen.                                                                               |
| Klicken Sie auf "Installieren" um die Installat<br>Installationseinstellungen überprüfen oder ä<br>den Setup Assistent zu beenden, klicken Sie | tion zu starten. Wenn Sie die<br>indern möchten, klicken Sie auf "Zurück". Um<br>auf "Abbrechen". |
|                                                                                                    |                                                                                                   |
| Advanced Installer                                                                                                    |                                                                                                   |
|                                                                                                    | < Zurück Istallieren Abbrechen                                                                    |

Es meldet sich die Benutzerkontensteuerung. Benutzername des Administrators und Kennwort ist einzugeben. Danach wird Access 2010 Runtime installiert, wenn es auf dem Computer noch nicht vorhanden ist. Die Benutzerkontensteuerung meldet sich noch einmal.

### Installiere BESyD 2018

Während der Installation erscheint ein Hinweis zum Warten.

| Installiere BESyD2018                               |                                                                    |
|-----------------------------------------------------|--------------------------------------------------------------------|
| Bitte warten Sie, währen<br>kann einige Minuten dau | d der Setup Assistent BESyD2018 installiert. Diese Aktion<br>Iern. |
| CL-L                                                |                                                                    |
| Status:                                             |                                                                    |
|                                                     |                                                                    |
|                                                     |                                                                    |
|                                                     |                                                                    |
|                                                     |                                                                    |
|                                                     |                                                                    |
|                                                     |                                                                    |
| nced Installer                                      |                                                                    |

Der Setup Assistent von BESyD2018 wird abgeschlossen. ⇒ Fertigstellen

| BESyD2018 Setup | Der Setup Assistent von<br>BESyD2018 wird<br>abgeschlossen.<br>Klicken Sie auf "Fertigstellen", um den Setup Assistenten zu |  |
|-----------------|----------------------------------------------------------------------------------------------------|--|
|                 | Zurück Fertigstellen Abbrechen                                                                                              |  |

Wurde BESyD2018 in die vorgegebenen Ordner unter "C:\Programme (x86)\BESyD2018" installiert sind die Schreibrechte durch die Installation gesetzt.

Wurde ein anderer Installationsordner z. B. "C:\BESyD2018" gewählt, ist zu überprüfen ob für den Benutzer noch Schreibrechte zu setzen sind. Dies ist aber bei wenigen Fällen notwendig.

Die Schreibrechte werden folgendermaßen gesetzt:

Starten Sie den Windows-Explorer und gehen Sie in den Installationsordner.

rechte Mouse-Taste auf Installationsordner  $\Rightarrow$  Eigenschaften  $\Rightarrow$  Sicherheit  $\Rightarrow$ 

- $\Rightarrow$  Bearbeiten  $\Rightarrow$  Fortsetzen  $\Rightarrow$  Benutzer auswählen  $\Rightarrow$
- $\Rightarrow$  Vollzugriff zulassen(Häkchen)  $\Rightarrow$  Übernehmen  $\Rightarrow$  OK  $\Rightarrow$  OK

### Starten von BESyD2018

Auf dem Desktop erscheint ein Symbol BESyD2018. Doppelklicken Sie auf das Symbol und das Programm wird gestartet. Nach dem Start ist zuerst der Nutzer auszuwählen. Die Standardeinstellung ist Landwirt. Labore und Berater fordern die Zugangsdaten von den jeweiligen Landesverwaltungen ab. Diese Nutzer erhalten eine Datei, die in den Installationsordner kopiert wird.

Nach der Wahl des Nutzers wählen Sie das Bundesland. Für Landwirte ist ein Wechsel zu einen anderen Bundesland nicht mehr möglich. Danach wählen Sie den Musterbetrieb. Einen neuen Betrieb legen Sie über "Betrieb neu" an. Anschließend wählen Sie den neu angelegten Betrieb über "Betrieb Wählen/Ändern" aus und können weitere Daten eingeben.

Tragen Sie als erstes unter "Nutzerangaben" Ihre Adresse ein. Diese erscheint dann im Kopf der Ergebnislisten.

#### **Datenaktualisierung**

Daten aus früheren BEFU-Versionen (ab 2009) können Sie in BESyD2018 weiter verarbeiten.

Kopieren Sie aus dem Unterordner ...\Daten von z. B. BEFU2014 die Betriebsdateien (.mdb) nach dem Unterordner ...\Daten von BESyD2018. Der Musterbetrieb 3befudem.mdb aus der Version von BEFU darf nicht mit kopiert werden.

Beispiele Datenordner von BEFU2014:

C:\Befu2014\Daten

C:\Programme\Befu2014\Daten

C:\Programme (x86)\Befu2014\Daten

Beispiele Datenordner von BESyD2018:

C:\ BESyD2018\Daten

C:\Programme\ BESyD2018\Daten

C:\Programme (x86)\ BESyD2018\Daten

Starten Sie BESyD2018 und führen Sie folgende Befehle aus:

 $Betrieb \Rightarrow Datenstruktur ändern$ 

Betrieb ⇒ Betrieb einbinden

BESyD2018 – Aktualisierung der Datenstruktur

Der Dateiname wird aus der Bundesland-Kennung (2 Stellen) und der Betriebsnummer (10 Stellen) gebildet. Entscheiden Sie, mit welcher Bundesland-Kennung der Dateiname beginnen soll. Klicken Sie auf den entsprechenden Button.

Danach können Sie mit den bestehenden Betriebsdateien weiterarbeiten, in dem Sie unter "Betrieb wählen" den zu bearbeitenden Betrieb auswählen. Zuerst müssen Sie den Boden-Klima-Raum den Schlägen zuordnen. Diese Zuordnung erfolgt über die Auswahl des Ortes/Ortsteiles. Danach Klicken Sie auf den Button "Änderung des Bodenklimaraumes allen Schlägen zuordnen" und schließen das Formular.

# **Deinstallieren**

Um das Programm BESyD2018 vom Computer zu entfernen führen Sie folgende Befehle aus:

z. B. Deinstallieren unter Windows 7:

Start  $\Rightarrow$  Systemsteuerung  $\Rightarrow$  Programme und Funktionen  $\Rightarrow$ 

 $\Rightarrow$  BESyD2018 (rechte Mouse-Taste)  $\Rightarrow$  Deinstallieren  $\Rightarrow$  Möchten Sie BESyD2018 wirklich deinstallieren?  $\Rightarrow$ 

 $\Rightarrow$  Ja  $\Rightarrow$  Zulassen

Wurde BESyD2018 in einem anderen Ordner z. B. "C:\BESyD2018" als der vorgegebene Ordner installiert, sichern Sie sich die Betriebsdateien aus dem Unterordner

C:\BESyD2018/Daten. Vor einer folgenden Neuinstallation in den gleichen Ordner, löschen Sie nach dem Deinstallieren diesen Ordner.

Befinden sich vor einer folgenden Neuinstallation in den gleichen Ordner Dateien, die nicht zum Setup gehören, bleiben diese nach der Deinstallation erhalten und werden durch die Neuinstallation nicht überschrieben.

Das vollständige Entfernen der Programmkomponenten erfolgt z. B. in den Ordnern "C:\Programme\BESyD2018" bzw. "C:\Programme (x86)\BESyD2018".

# **Netzinstallation**

Um von mehreren Computer-Arbeitsplätzen auf den gleichen Datenordner zu zugreifen, gehen Sie wie folgt vor:

Installieren Sie BESyD2018 wie oben beschrieben auf allen Computern, von denen der Zugriff auf die Betriebsdateien erfolgen soll.

Kopieren Sie einmal den gesamten Ordner z. B. "C:\BESyd2018" in ein Netzlaufwerk z. B. "G:\".

Danach müssen Sie unter Einstellungen den Ordner "Datendateien Netz" und "Programmdateien Netz" auswählen und diese Ordner als aktiv setzen (Häkchen gesetzt).

# **Datensicherung**

Nach Änderung Ihrer Betriebsdatei(en) sichern Sie sich diese Daten aus dem Unterordner ...\Daten der BESyD2018-Installation auf CD, DVD, USB-Stick oder externer Festplatte.

Die Betriebsdateien sind alle Dateien mit der Betriebsnummer und der Erweiterung .mdb im Unterordner ...\Daten.